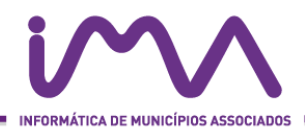

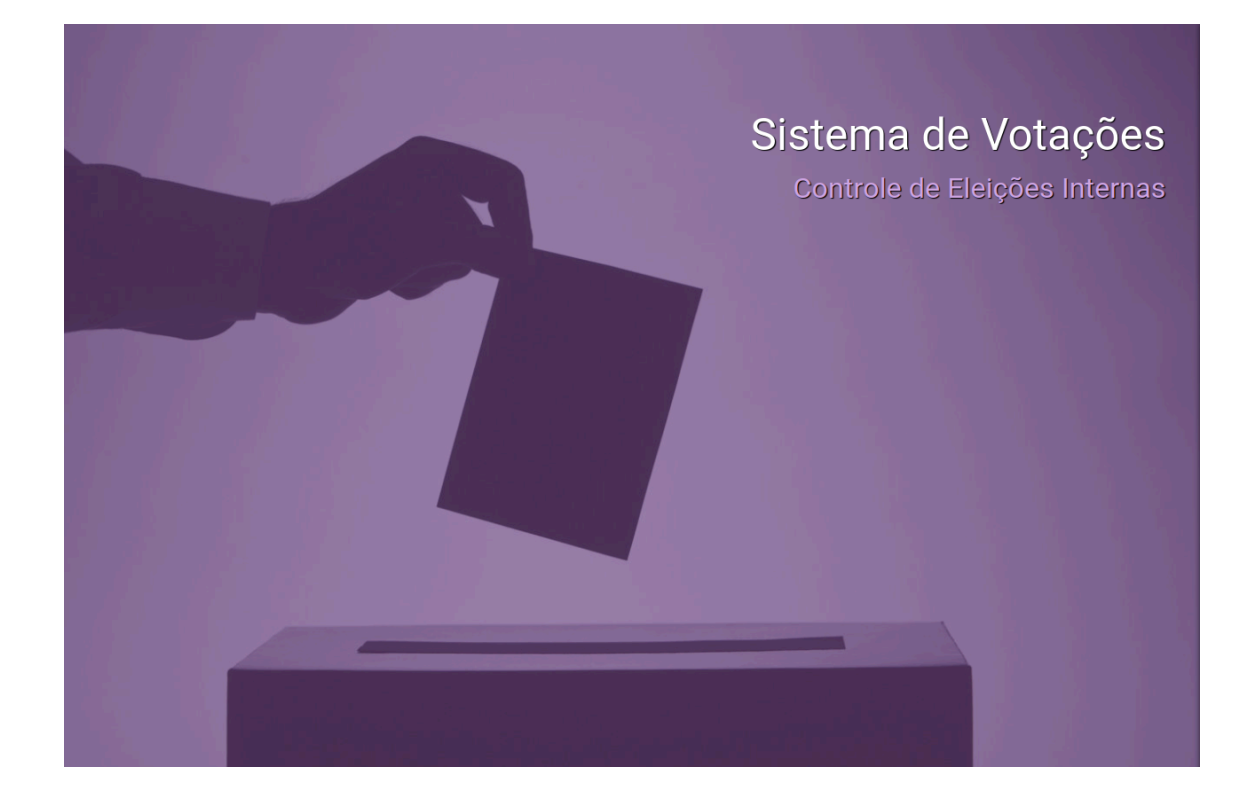

Manual do Sistema de Votação para o Conselho Deliberativo do Camprev Servidor da Câmara e Fundação José de Pedro de Oliveira

Dezembro/2024

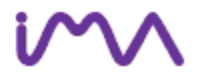

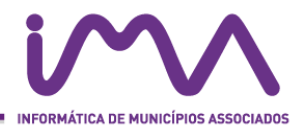

Este manual te ajudará a votar no conselho deliberativo do Camprev. O sistema de votação eletrônico garante acessibilidade, transparência e segurança, sem necessidade de deslocamento aos locais de votação.

# Acesso à votação pelo sistema de votação

Entre no site https://sistema-votacao-camprev.campinas.sp.gov.br

Informe seu CPF e clique em definir senha

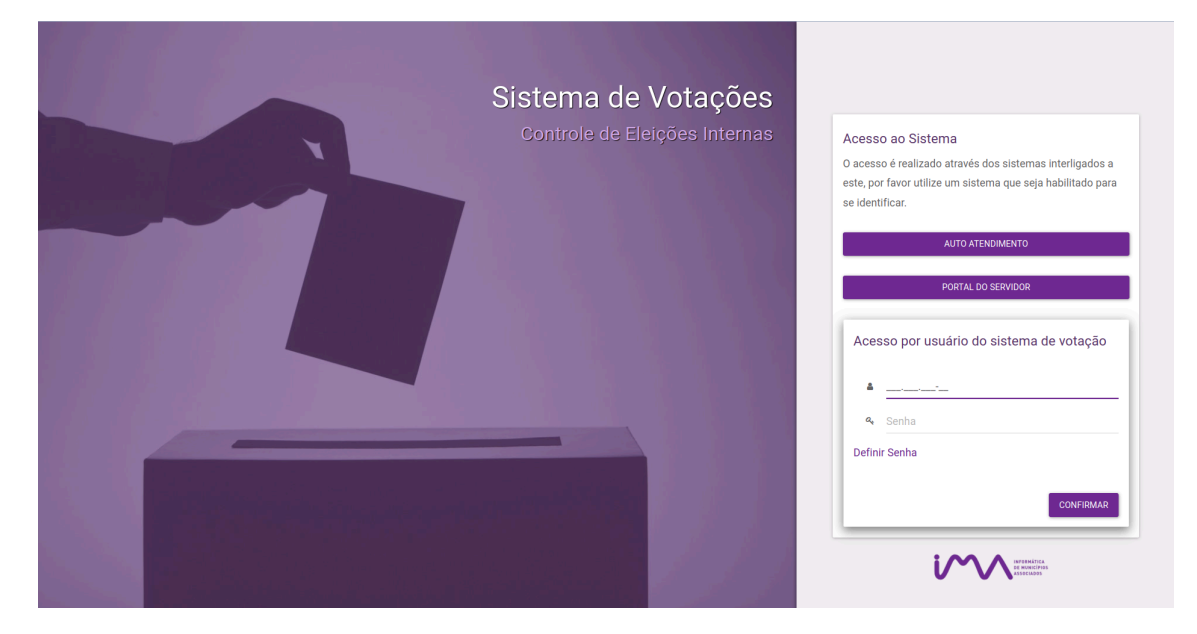

O sistema pedirá o CPF para poder encaminhar o link de alteração de senha :

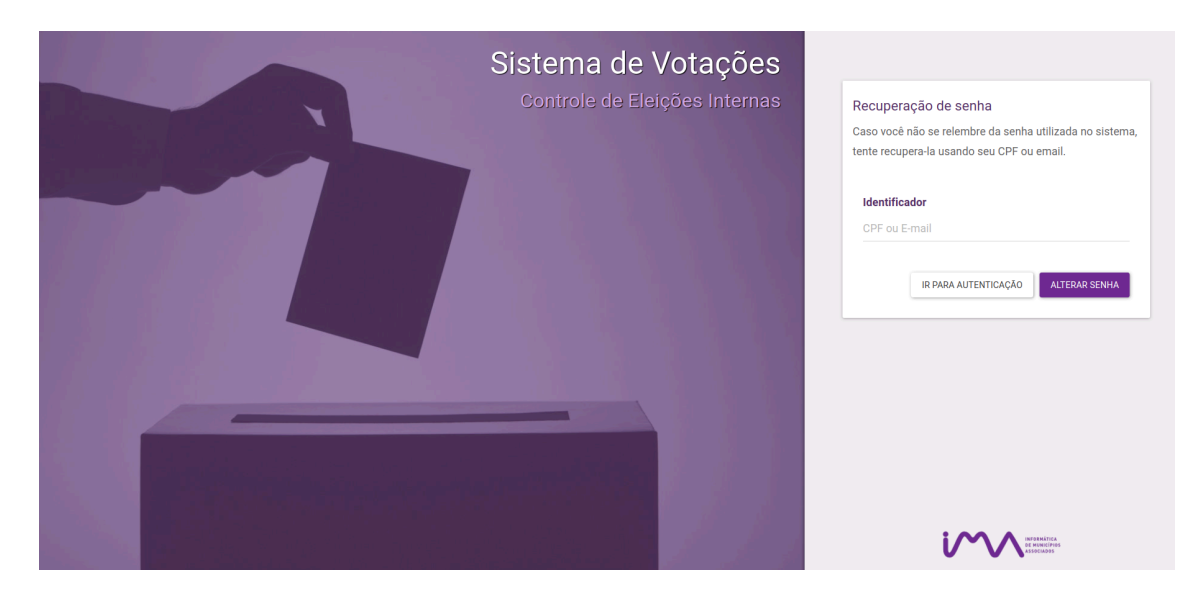

Digite o CPF e clique no botão alterar senha.

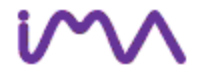

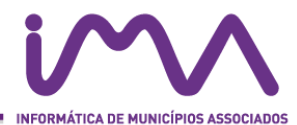

O sistema lhe encaminhará um link por email.

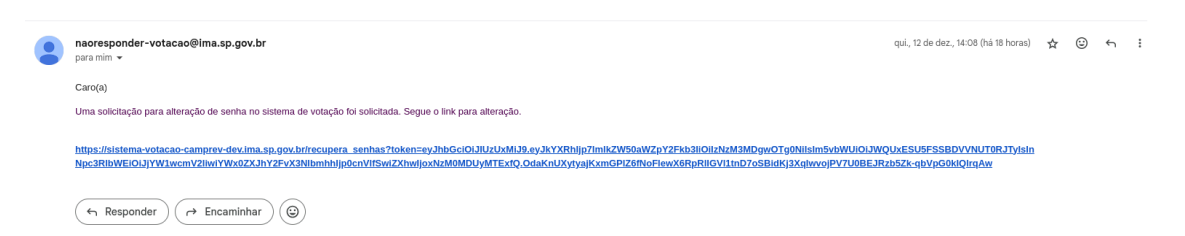

Ao clicar no link do email, abrirá a tela do sistema para alteração de senha:

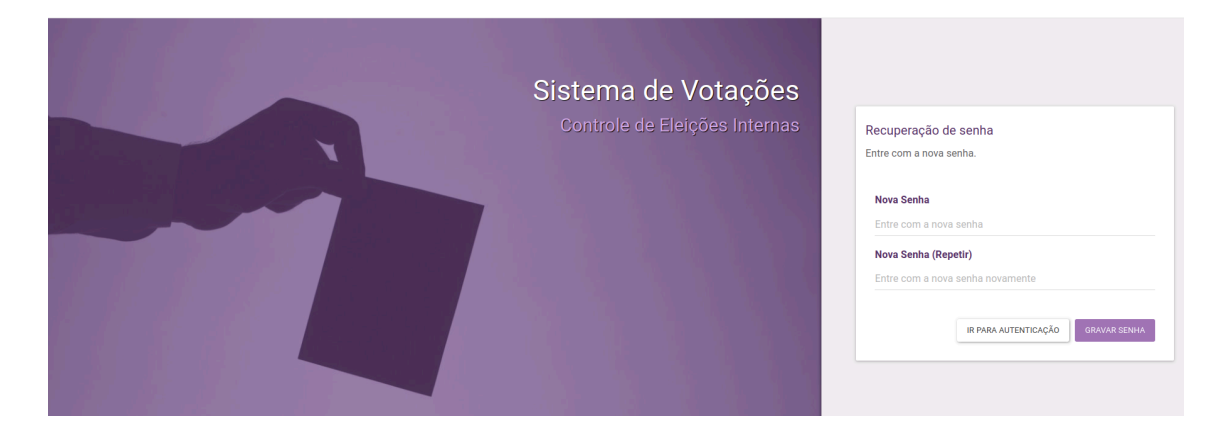

Crie uma nova senha no campo Nova Senha.

Repita a mesma senha no campo Nova Senha.

Clique no botão Gravar Senha.

Retorne à tela inicial do sistema e digite CPF e senha.

# Acesso à votação

Ao abrir o sistema de votação, na tela inicial terá um link para a votação aberta:

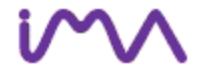

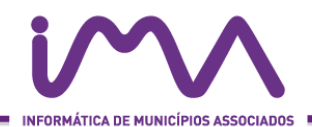

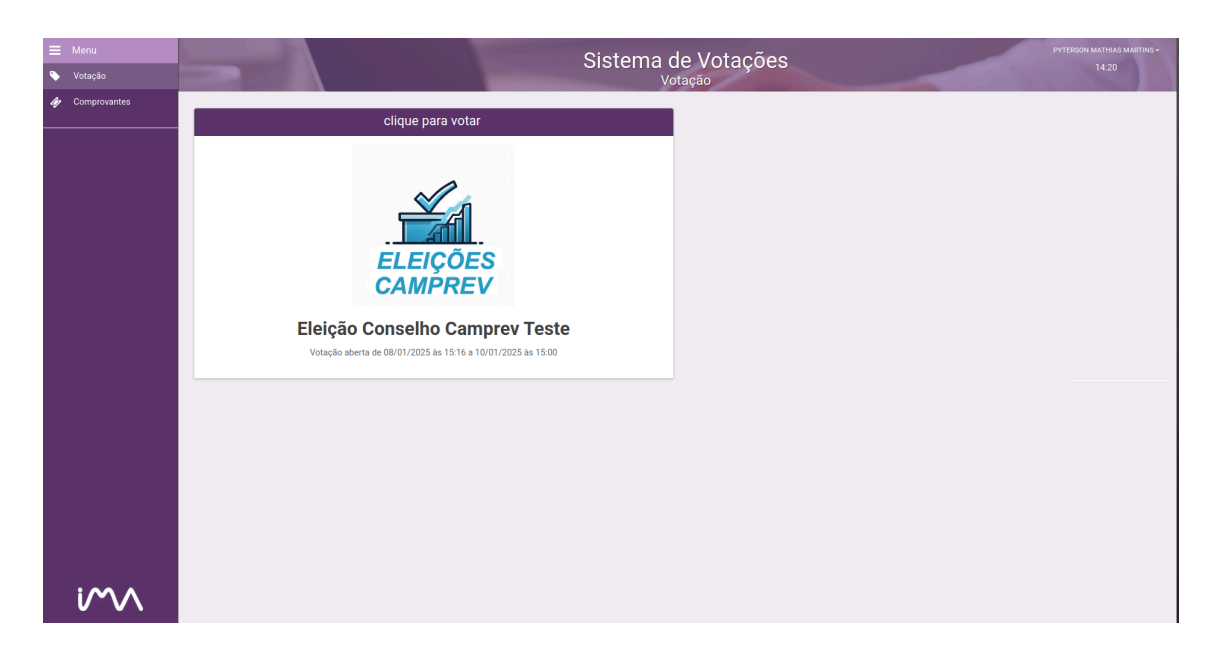

Ao clicar no ícone, o sistema mostrará as informações iniciais da votação:

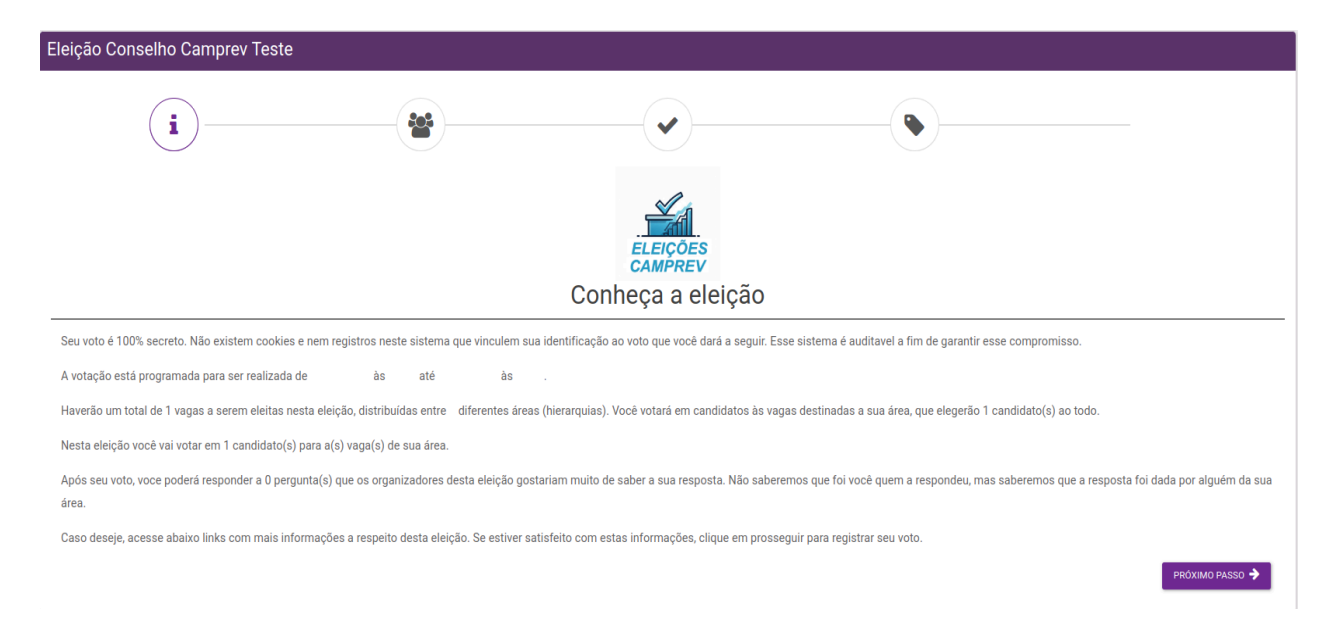

## Leia atentamente as informações e clique no botão próximo passo

Aparecerão as informações dos candidatos:

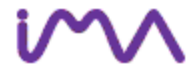

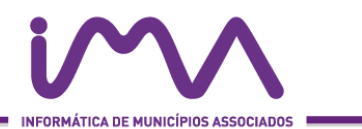

# 

#### Para escolher o candidato clique na imagem:

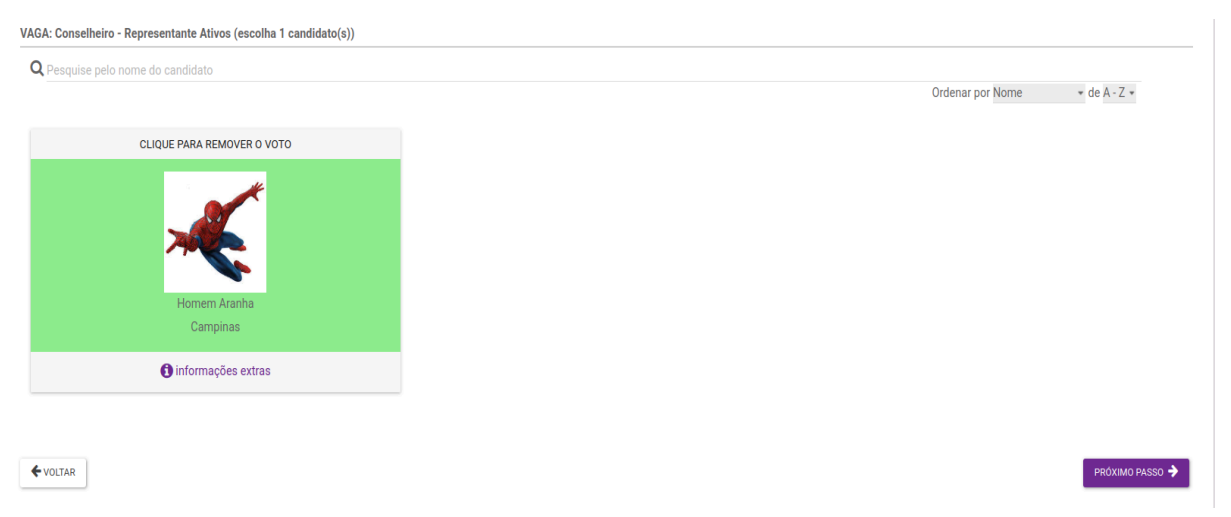

O candidato ficará em destaque.

## Clique no botão próximo passo.

O sistema mostrará um resumo da escolha:

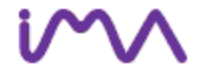

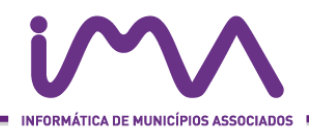

| Eleição Conselho Camprev Teste                              |   |                                                                                                    |   |                     |
|-------------------------------------------------------------|---|----------------------------------------------------------------------------------------------------|---|---------------------|
| <b>i</b>                                                    | * | <ul> <li>Image: A start of the start of the start of</li></ul> | • |                     |
|                                                             |   | ELEIÇÕES                                                                                                    |   |                     |
| Confirme as suas escolhas e respostas e conclua seu voto    |   |                                                                                                    |   |                     |
| Conselho Deliberativo<br>Conselheiro - Representante Ativos |   |                                                                                                    |   |                     |
|                                                             |   |                                                                                                    |   |                     |
| Homem Aranha                                                |   |                                                                                                    |   |                     |
|                                                             |   | Campinas                                                                                                    |   |                     |
|                                                             |   |                                                                                                    |   |                     |
| <b>¢</b> VOLTAR                                             |   |                                                                                                    |   | CONCLUIR MEU VOTO 🗸 |

Caso você queira mudar o voto, basta clicar no botão voltar.

Para concluir o voto, basta clicar no botão concluir meu voto.

Ao clicar em concluir meu voto, o sistema finalizará o processo de votação e emitirá um comprovante, que poderá ser baixado clicando na frase "Acesse seu comprovante de votação por aqui".

O processo de votação estará finalizado Você poderá fechar o sistema.

Para mais informações sobre a eleição, acesse o site do Camprev em <u>https://camprev.campinas.sp.gov.br/eleicao-conselho-deliberativo</u>

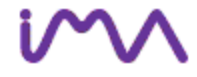